## Applying for a Social Security Ca

Please note this is for the Mountain Vew Social Security Office Other offices may have a different application process. If you live closer to another office, call to confilme correct way to apply.

Mountain View SocialeSurity Office 701 NShoreline Blvd Mountain View,CA 94043 Phone: 877-**3**9-0161 , } µ Œ • W D } v Ç r & Œ ] Ç õ u r ð ‰ u

Steps to apply:

- í XFill out and print the Application for a Scial Security Card which you can find Z Œ W Zšš‰•WIIÁÁÁX•• XP}ÀI(}Œu•I••rñX‰ ( Print and sign the application in black or blue ink X
- îX'}š}šZ ^}]o ^ μCE]šÇ K((] μCE]WPovγνOEšošZoOEμÇ]v •• Z}μCE•X o} vÁP]šX ring the following documents: - W CE ] v š } u ‰ o šplication for a SociaSecurity Card- • í • - Original Passport Booklet - WCE]vš I-94‰Ç}( - WCElvš v I-20] P v - Letter from International Office for Social Securitize }AG CZ SA P v S µ CE ~‰] I(QE%,u /^W• µ0E]0EC,U}‰¢É,ŠÁ]•Š]2P∨ šµ0E -> š6E (0Ç;}µ0E‰o}C;}06E; ]o ^ ~ ‰] | µ‰; }(µCEB; u u ‰ o } Ç CE • ïX (š CE Ç}μΡΖζνÀš}šZ ^}]o ^ μCE]šC[K(}(μ]šΰ(Ájš ϷσΖ)(μ)GE C§}μš} Œ ]ÅÇ}µŒŒ UE]všZu]oX ð XK v Ç } μZ À CE (ÇÀ μ/OEE CE ‰ Jo •ÂA o î XClick on 4"Gebend Micks TORDENCEENTTIAGND CONTI i Xnput your name, date of birth, and passport information and click "NEX

ð From this page, you can print your I-94 and travel history